## **INCOME TAX INFORMATION**

## To order online: go to www.irs.gov

1) Select "Get Your Tax Record"

| ş | 鋤 IRS                              | 2   |         |              |                                          |                   | Search                | ٩        |
|---|------------------------------------|-----|---------|--------------|------------------------------------------|-------------------|-----------------------|----------|
| × |                                    |     |         |              | Help   News   I                          | Language 🗸 🕴 🔽 Cl | narities & Nonprofits | Tax Pros |
|   | File                               | Pay | Refunds | Credits & De | ductions                                 | Forms &           | nstructions           |          |
| * | ×                                  | XX  |         |              |                                          |                   |                       |          |
|   | Refund Status                      |     |         |              | Get Your Tax Record                      |                   |                       |          |
|   | C View Your Account                |     |         |              | Make a Payment                           |                   |                       |          |
|   | O e-Services for Tax Professionals |     |         |              | Employer ID Number (EIN)                 |                   |                       |          |
|   | Where's My Amended Return?         |     |         |              | Foreign Financial Institution (FFI) List |                   |                       |          |

2) Select "Get Transcript ONLINE" or "Get Transcript by MAIL".

## Welcome to Get Transcript

English | Español | Chinese, Traditional | Korean | Russian | Vietnamese

You can get various Form 1040-series transcript types online or by mail. If you need Individuals your prior year Adjusted Gross Income (AGI) to e-file, choose the tax return **Related Forms**  About Form 4506T EZ
 Formulario 4506T EZ transcript type when making your request. If you only need to find out how much Formulario 4506T-EZ (SP), Formulario Abreviado para la How to File you owe or verify payments you made within the last 18 months, you can view your tax account. Solicitud de un Trasunto... The method you used to file your tax return, e-file or paper, and whether you had a When to File balance due, affects your current year transcript availability. Note: If you need a photocopy of your return, you must use Form 4506. **Related Websites** Where to File Social Security Administration (SSA) - My Account • Free Application for Federal Get Transcript Online Get Transcript by Mail Update My Information Student Aid (FAFSA) Tax Record (Transcript) What You Need What You Need Third Party Authorization To register and use this service, you To use this service, you need your: need: International Taxpayers • SSN or Individual Tax • your <u>SSN</u>, date of birth, filing Identification Number (ITIN), **Businesses and Self-Employed** status and mailing address date of birth, and from latest tax return, **Government Entities**  mailing address from your access to your email account, latest tax return your personal account number from a credit card, mortgage, What You Get home equity loan, home equity Return or Account transcript line of credit or car loan, and types delivered by mail

3) Follow the remaining instructions for getting transcript online. (Make sure to print a TAX RETURN TRANSCRIPT and NOT a tax <u>account</u> transcript) 4) <u>If ordering by mail,</u> follow these instructions. Input the requested information and click "Continue".

| Contact Us                                                      |                             |  |  |  |
|-----------------------------------------------------------------|-----------------------------|--|--|--|
| Get Transcript All fields are required                          | En Español   Privacy Notice |  |  |  |
| Social Security Number (SSN) or Individual Tax ID Number (ITIN) |                             |  |  |  |
| Date of Birth<br>Day ▼ Month ▼                                  |                             |  |  |  |
| Street Address 😯                                                |                             |  |  |  |
| ZIP or Postal Code 🕜                                            |                             |  |  |  |
| Continue                                                        |                             |  |  |  |

## 5) Under "Type of Transcript" choose Return Transcript and the year you are requesting.

| 🔊 IRS.go              | · | Contact Us   Exit |
|-----------------------|---|-------------------|
| Get Transcript        |   |                   |
| Type of Transcript 📀  |   |                   |
| Return Transcript     | • |                   |
| for <u>Tax Year</u> 🕜 |   |                   |
| Select                |   |                   |
| Continue              |   |                   |

6) You will then get a confirmation that the request has been accepted.

| Contact Us   Ex                    |                                                                                  |                                                            |  |  |  |  |
|------------------------------------|----------------------------------------------------------------------------------|------------------------------------------------------------|--|--|--|--|
| Get Trans                          | cript                                                                            |                                                            |  |  |  |  |
| We have accepte<br>address we have | d your request for a 2014 Return Transcript . Please allow 5<br>on file for you. | -10 days to receive it. The transcript will be sent to the |  |  |  |  |
| lf you need more                   | than one copy of your transcript you are allowed to make co                      | pies for your personal records.                            |  |  |  |  |
|                                    |                                                                                  |                                                            |  |  |  |  |
| Exit                               | Request a different transcript                                                   |                                                            |  |  |  |  |